## Pagamento

## Como instalar / ativar o módulo de pagamento Cielo Checkout ?

01) Acesse o Painel de Controle

02) Após o login clique em Módulos >> Pagamento >> Cielo Checkout

- 03) Após clique em INSTALAR
- 04) Após clique em EDITAR

05) Preencha os campos corretamente e clique no botão ATUALIZAR

Observação: Para uso deste módulo requer contrato e ativação da cielo, para mais informações, acesse: www.cielo.com.br

ID de solução único: #1677 Autor: : MFORMULA Última atualização: 2016-08-18 01:01